Sign up for eRefunds with Purdue University Northwest and your refund from Student Accounts will be direct deposited into your bank account.

\*Reduce the time waiting for your refund

\*Eliminate going to the bank

\*No more lost check

Enter your bank account information in myPNW today!

• Go to **PNW.edu** and click on the Search box in the upper right corner of the screen. Select myPNW and log in.

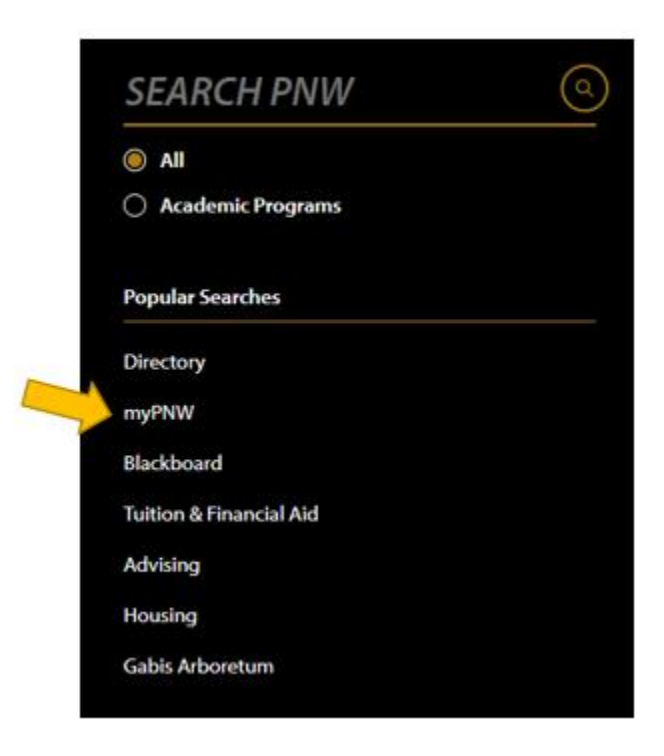

• Click on the Bills & Payments tab.

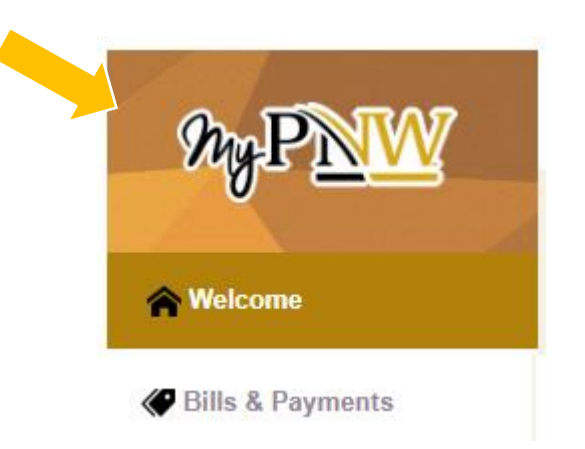

• Click on the Bill & Payment Portal.

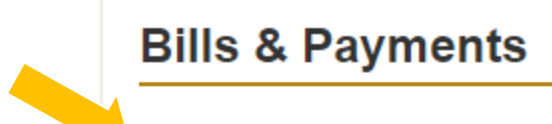

#### Bill & Payment Portal

View your bill, make payments online, enroll in a payment plan, enroll in direct deposit for refunds, view your payment history, authorize a parent or 3rd party to view or pay your account

- This takes you to the **TouchNet** screen.
- Click on the **Refunds tab** at the top of the screen or **Electronic Refunds** from the menu on the right.

# PURDUE

NORTHWEST.

🖀 My Account - My Profile - Make Payment Payment Plans Deposi's Refunds Help -

# Announcement

#### Welcome to **Purdue University Northwest's** on-line Student Account Suite.

Here you can view and print your billing statements, pay your balance in full by electronic check from your checking or savings account or credit card with a 2.95 percent convenience fee, store your payment methods for quick and easy payment, view your transaction history and provide permission to other users such as a parent or spouse to view your bill and make payment.

International Payment

All textbooks and learning materials are now covered by the Instructional Materials Access Fee. Visit pnw.edu/instructional-access for more information.

pnw.edu/instructional-access for more information Fall 2023 Payment Due Date: August 25th by 4:00 pm.

"Learn more about tuition protection click here."

| I would like to pay                                                | Select Option |                     | ← Go!                  | My Profile Setup   |  |
|--------------------------------------------------------------------|---------------|---------------------|------------------------|--------------------|--|
|                                                                    |               |                     |                        | Authorized Users   |  |
| Student Account                                                    |               |                     | ID: xxxxx9250          |                    |  |
| Balance \$2,485.15                                                 |               | \$2,485.15          | Personal Profile       |                    |  |
|                                                                    |               | View Activity       | Enroll in Payment Plan | Security Settings  |  |
| Statements                                                         |               |                     |                        | Consents and Agr   |  |
| Click the button to view your current account balance and details. |               | On Demand Statement |                        |                    |  |
| Your latest eBill Statement<br>(7/27/23) Statement : \$2,485.15    |               |                     | View Statements        | Electronic Refunds |  |
| Your latest 1098-T Tax statement<br>2022 1098-T Statement          |               |                     |                        | Term Balances      |  |
|                                                                    |               | View Statements     | Fall 2023              | \$2,485.15         |  |

If you already have an account saved, you may skip to the asterisk (\*) below. If you are setting up a **new account**, you will need to complete the following information and sign the agreement.

| Set Up Refund Account                                                                                                    | in TouchNet to help you identify<br>what account was set up.                                                                                      |
|----------------------------------------------------------------------------------------------------|----------------------------------------------------------------------------------------------------|
| Account Information * Indicates required fields                                                                                                    | *Save payment method as:<br>(example My Checking)                                                                                                 |
| You can use any personal checking or savings account.<br>Do not enter other accounts, such as corporate<br>account numbers, credit cards, home equity, or<br>traveler's checks | <ul> <li>Set as your preferred payment method. You can choose</li> <li>a different payment method prior to submitting any<br/>payment.</li> </ul> |
| Do not enter debit card numbers. Instead, enter the<br>complete routing number and bank account number<br>as found on a personal check.                                        | You have the option of making<br>this your preferred payment<br>method, if you choose to, by                                                      |
| *Name on account:                                                                                                    | clicking this box.                                                                                                    |
| *Routing number:<br>(Example)                                                                                                    | Joe Smith<br>1234 Anysteet Court<br>Anyscity, An 12345<br>Pey to the order of                                                                     |
| *Bank account number:                                                                                                    | Bank Anywhere Cottee<br>[123459789] 123459789123 [1224                                                                                            |
| *Confirm account number:                                                                                                    | Routing<br>Number Number Number                                                                                                    |

• Check the I Agree checkbox if you agree to the terms displayed and click *Continue*.

I hereby authorize Purdue University Northwest to initiate debit or credit entries to my Depository according to the terms below, and for my Depository to debit or credit the same to such account. In the event that this electronic payment is returned unpaid for any reason, I understand that a \$25.00 return fee will be added to my student account.

Name: Address: Depository: JPMORGAN CHASE 2ND FLOOR TAMPA,FL 33610 Routing Number: 074000010 Account Number: xxxxx1031 This agreement is dated Friday, June 22, 20--. For fraud detection purposes, your internet address has been logged: 2.159 at 6/22/18 7:27:23 PM CDT Any false information entered hereon constitutes as fraud and subjects the party entering same to felony prosecution under both Federal and State laws of the United States. Violators will be prosecuted to the fullest extent of the law.

To revoke this authorization agreement you must contact: bursar@pnw.edu

Print and retain a copy of this agreement.

Please check the box below to agree to the terms and continue.

|   | $\frown$  |   | - |  |  |                 |        |          |
|---|-----------|---|---|--|--|-----------------|--------|----------|
| ( | 🔽 I Agree | ) |   |  |  |                 |        |          |
|   | $\smile$  |   |   |  |  |                 |        |          |
|   |           |   |   |  |  | Print Agreement | Cancel | Continue |

• Under Current Refund Method follow instructions given in the link Security Settings.

| PURDUE<br>NORTHWEST       |                                                                                                    |
|---------------------------|----------------------------------------------------------------------------------------------------|
| A My Account Make Payment | Payment Plans Deposits Refunds Help                                                                                                    |
|                           | eRefunds<br>eRefunds puts money in your account FAST!<br>No more trips to the bank or waiting for a paper check. Direct Deposit is the secure and convenient way to get the did.<br>A refund has been issued.<br>Current Refund Method.<br>You must enroll in Two-Step Verification to add a Refund Method. Please proceed to Security Settings in My Profile to enroll. |

Click on **My Profile**. Then click **Security Settings** from the drop-down menu.

| PURDUE<br>NORTHWEST     | _                                                                                                    | Logged in as: Joan Stewart   Logout 🖗                                                          |
|-------------------------|----------------------------------------------------------------------------------------------------|------------------------------------------------------------------------------------------------|
| My Account Make Payment | Payment Plans Deposits Refunds Help                                                                                                    | My Profile                                                                                     |
|                         | eRefunds<br>eRefunds puts money in your account FAST!<br>No more trips to the bank or waiting for a paper check. Direct Deposit is the secure and convenient way to get your refund.<br>A refund has been issued. | Authorized Users<br>Personal Profile<br>Source Stations<br>Constraints Stations<br>Constraints |
|                         | Current Refund Method                                                                                                    |                                                                                                |
|                         | You must enroll in Two-Step Verification to add a Refund Method. Please proceed to Security Settings in My Profile to enroll.                                                                                     |                                                                                                |

• Follow the instructions. Select the desired method for receiving the passcode. Then click on **Send Code**.

| NORTHWEST                 |                                                                                                    |
|---------------------------|----------------------------------------------------------------------------------------------------|
| 👚 My Account Make Payment | Payment Plans Deposits Refunds Help                                                                         |
|                           | My Profile                                                                                                  |
|                           | Personal Profile Payment Profile Security Settings                                                          |
|                           | Two-Step Verification Enrollment                                                                            |
|                           | Primary Method                                                                                              |
|                           | Please select how you would like to receive a passcode.                                                     |
|                           | O Text message to existing or new mobile number     Email message to existing or new email address          |
|                           | New email address Send Code                                                                                 |
|                           | Google Authenticator (Download Google's Authenticator app from the App Store (IOS) or GooglePlay (Android)) |
|                           | Backup Method (optional)                                                                                    |
|                           | Adding a backup method allows a passcode to be sent to an additional mobile number or email address.        |
|                           | Setup Method                                                                                                |

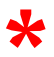

\* Check e-mail or text for code. Input code in the Verify passcode box and click on Verify.

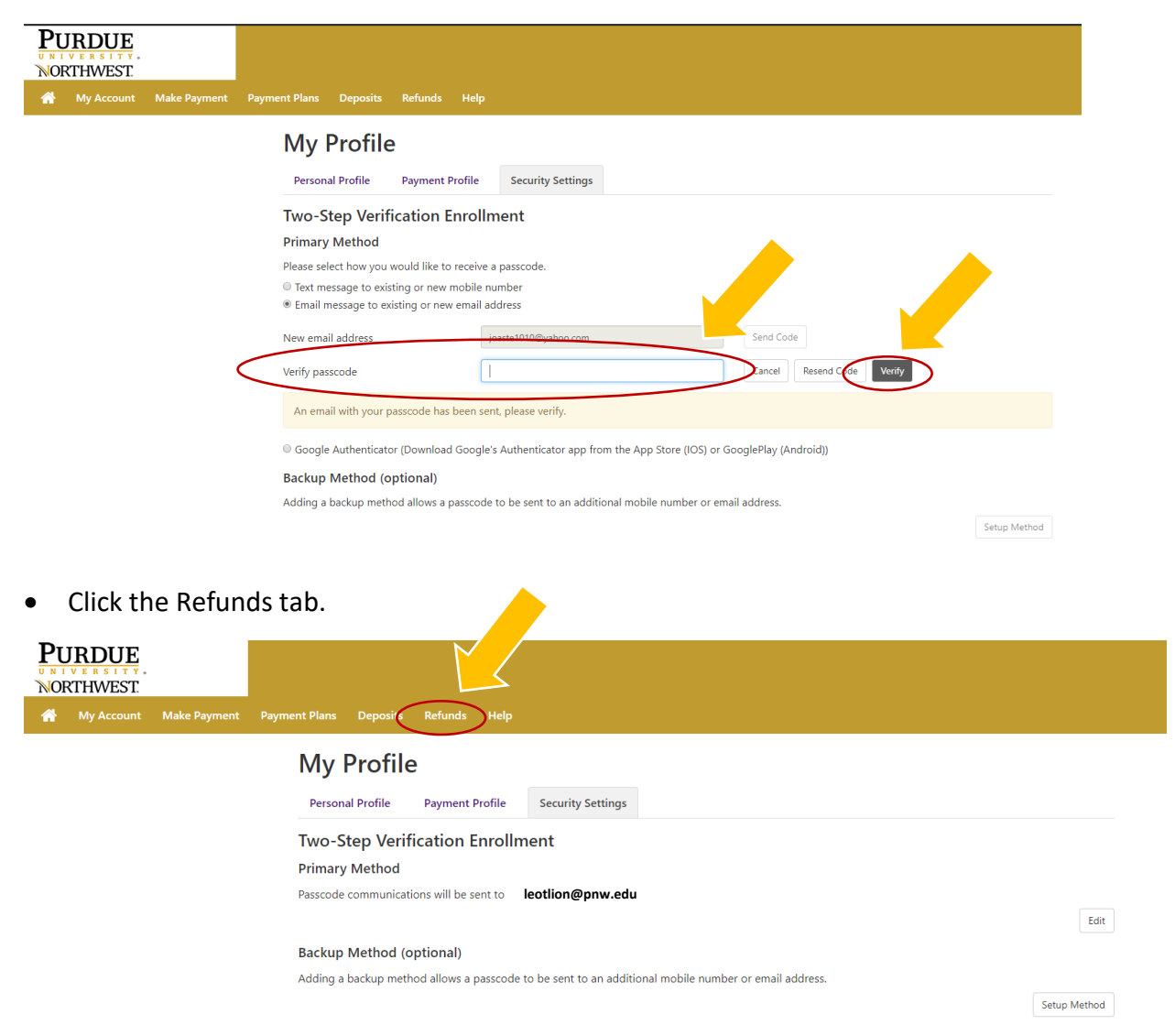

### Click Set Up Account.

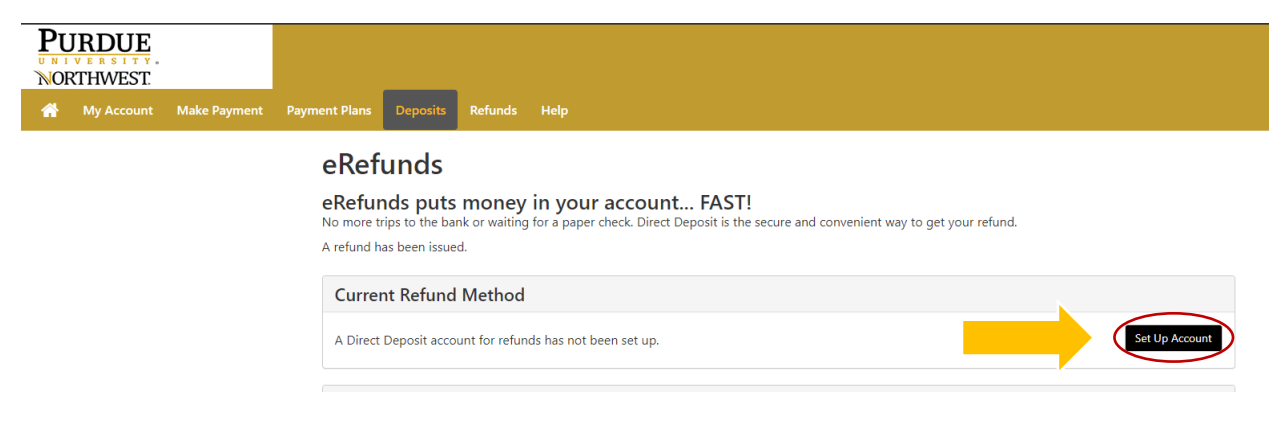

- You know Direct Deposit is set up successfully when you see the account name under **Current Refund Method.**
- This is also the screen where you would make any edits or remove the refund account.

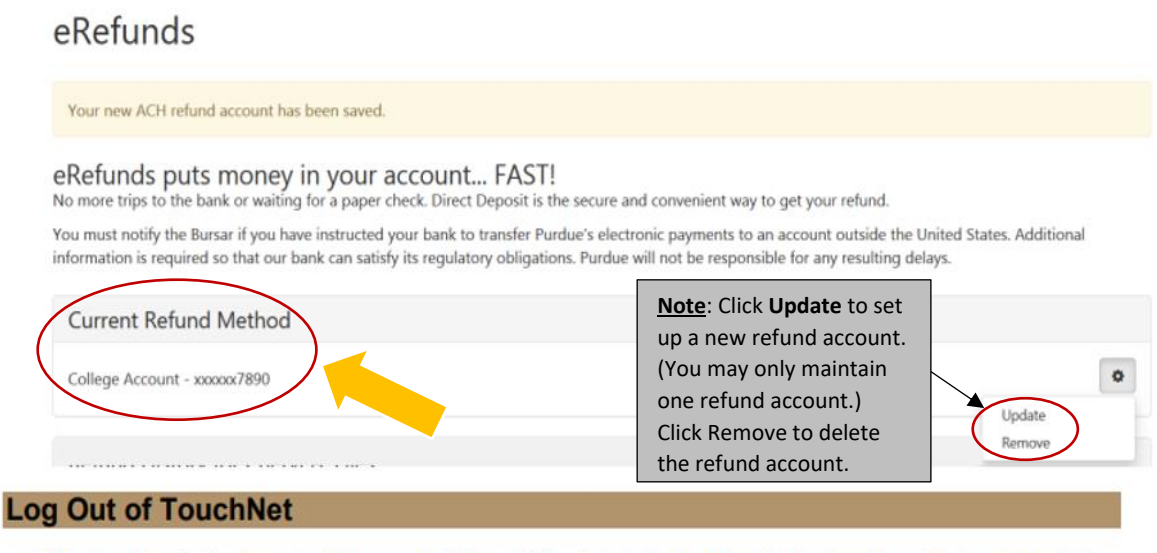

 When you are finished conducting business in TouchNet, click on the Log Out link in the upper right hand corner of the screen.